# COMO REALIZAR UNA Solicitud CDP

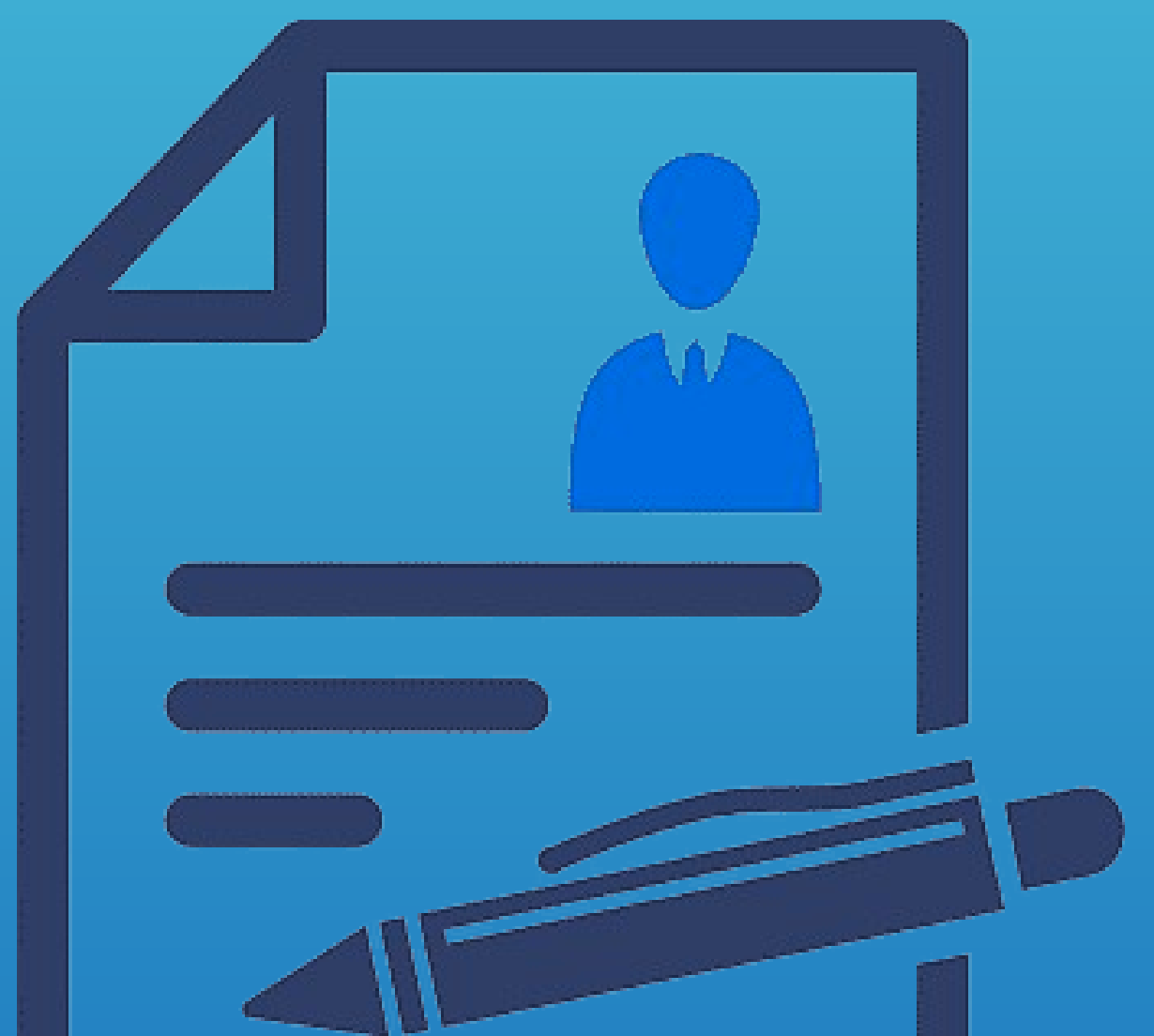

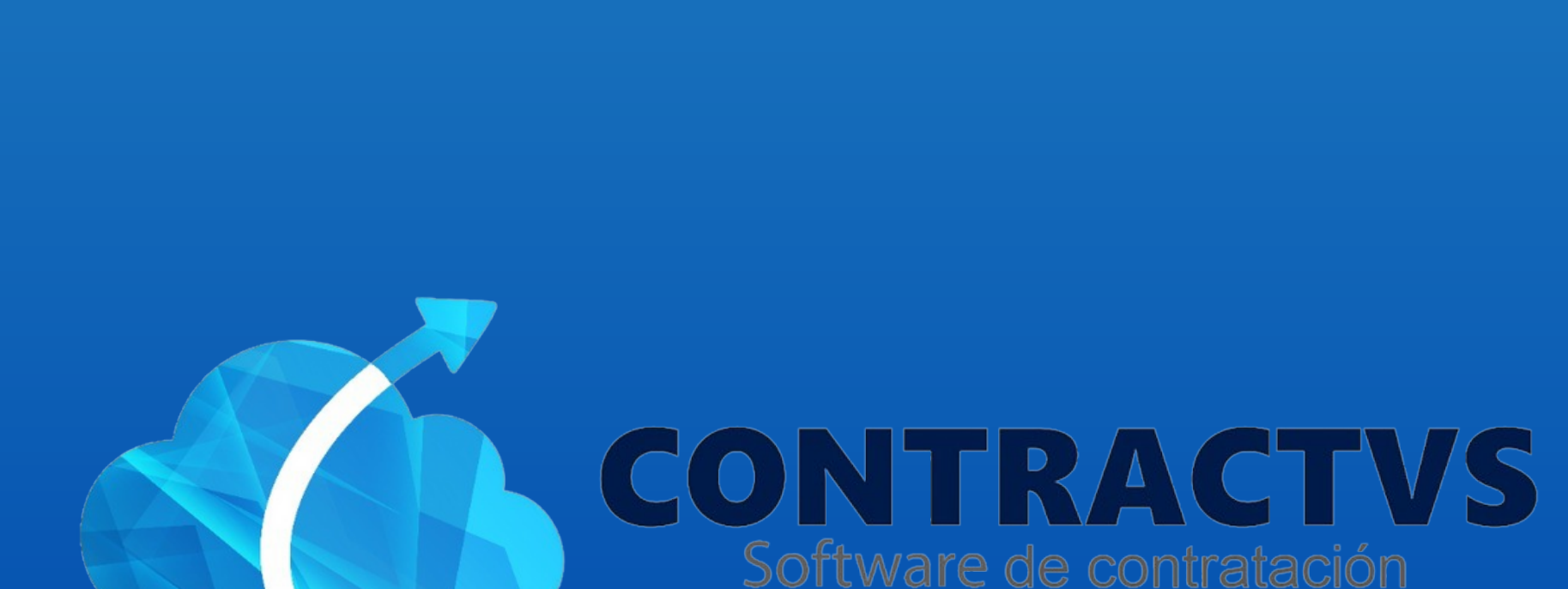

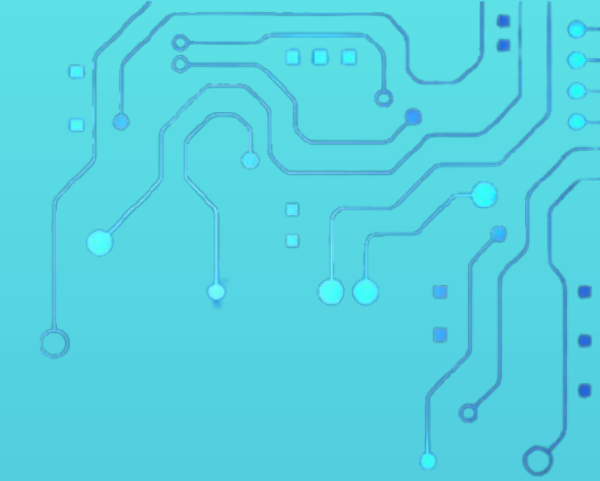

### • Ingresamos en la opción Precontractual.

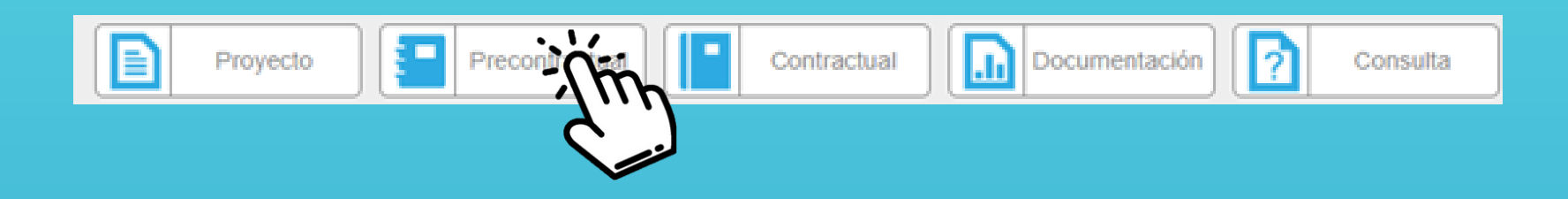

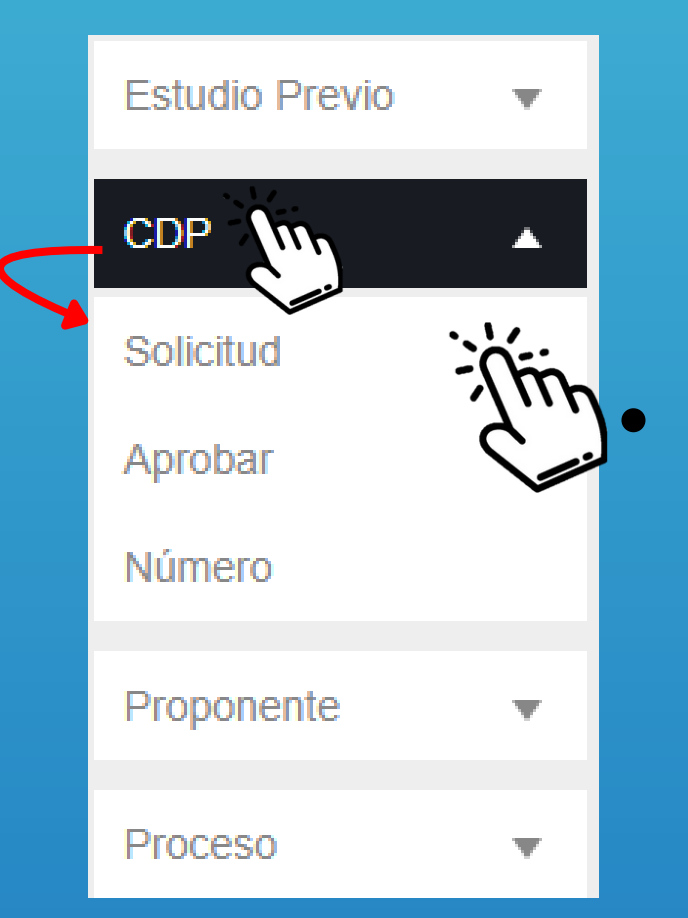

## Seleccionamos la opción CDP y ingresamos en la sección Solicitud.

### Ingresamos en la Sede Aguazul del año 2024

| Solicitud CDP        |          |        |
|----------------------|----------|--------|
| Realiza tu búsqueda. |          | 2      |
|                      |          | Buscar |
| Sede                 | <b>A</b> | Año 🍦  |
| AGUA                 | 2024     |        |
| AGUAL                | 2023     |        |
| AGUAZUL              |          |        |

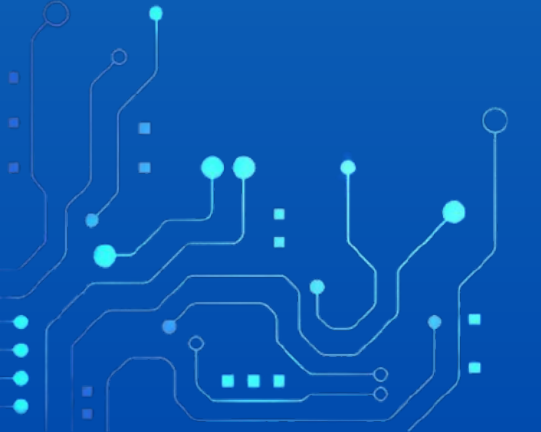

### Luego en la barra de búsqueda ingresamos el numero radicado del CDP.

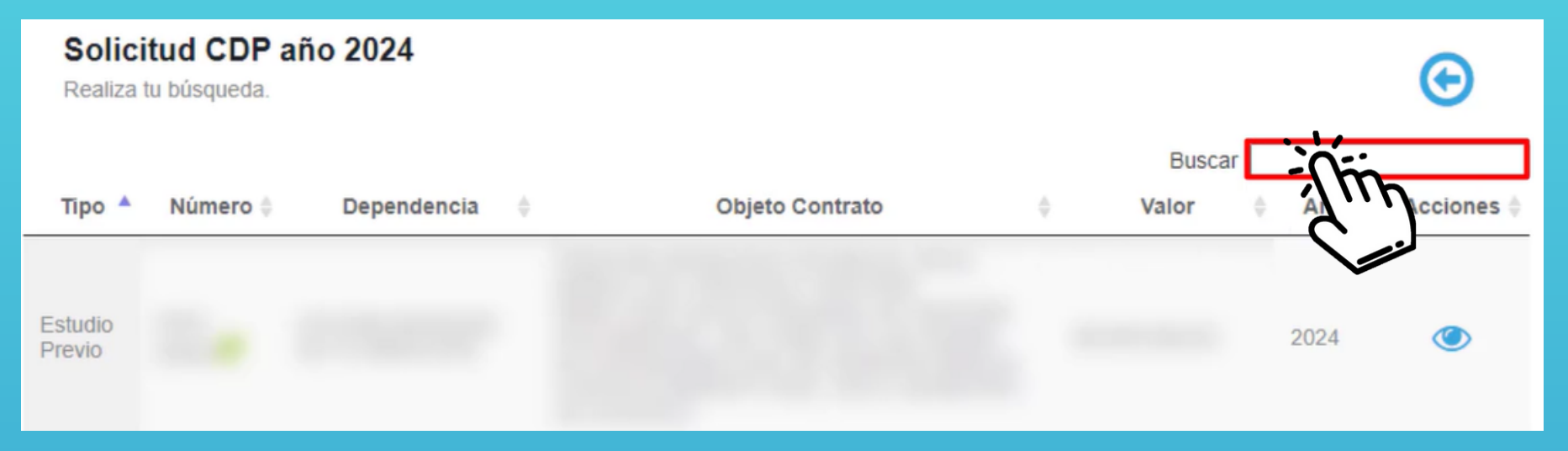

 Podemos ver el CDP con el numero radicado en la barra de búsqueda. Luego damos clic en el icono de Acciones.

| Solic<br>Realiza  | itud CDP a<br>tu búsqueda. | año 2024                                   |              |                 |                |         |       | €         |
|-------------------|----------------------------|--------------------------------------------|--------------|-----------------|----------------|---------|-------|-----------|
|                   |                            |                                            |              |                 | Busca          | ar 024  | 45    |           |
| Тіро 🔺            | Número 🝦                   | Dependencia                                | ÷            | Objeto Contrato | Valor          | \$      | Año 🔶 | Acciones  |
| Estudio<br>Previo | 2024-<br>00245 <b>(</b>    | SECRETARIA DE<br>SALUD Y GESTIÓN<br>SOCIAL | Texto Prueba |                 | \$100.000.000, | 00      | 2024  | - Thing   |
| e 1 A 1 De        | Un Total De 1              | (Filtrando 212 En Total                    | )            |                 |                | Anterio | or 1  | Siguiente |

Luego hay que ingresar los datos del formulario.
Ingresamos la fecha de la solicitud CDP.

### Ingresamos el revisor solicitud CDP.

| /mm/aaaa            | Revisor Solicitud CDP                                 |               | Ŧ              |
|---------------------|-------------------------------------------------------|---------------|----------------|
| putación Presupuest | al                                                    |               |                |
| Código              | Fuente                                                | Nombre        | Valor          |
| 2.1.1.01.01.001.01  | (1.2.1.0.00) INGRESOS CORRIENTES DE LIBRE DESTINACIÓN | SUELDO BÁSICO | 100.000.000,00 |

Guardar

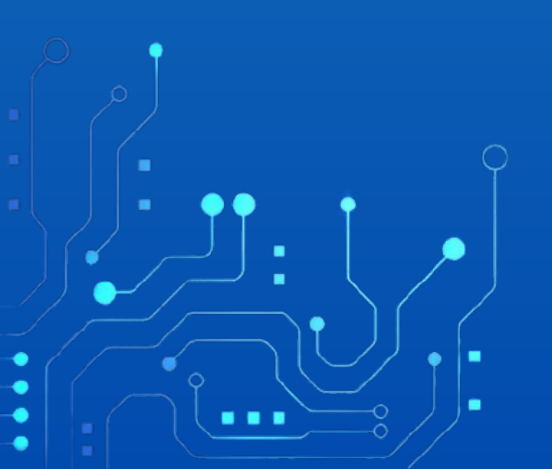

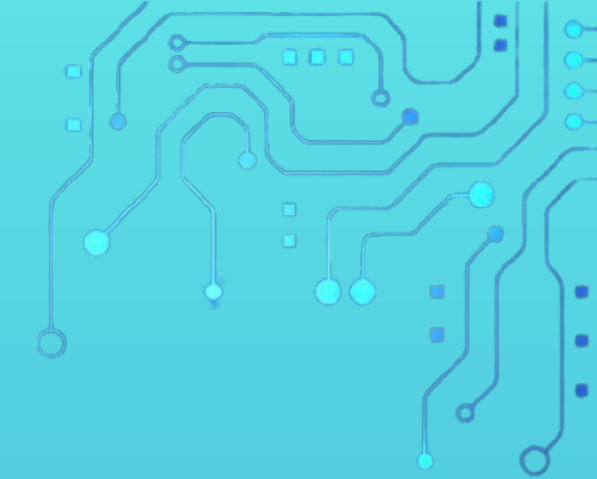

• Por último damos clic en la opción Guardar.

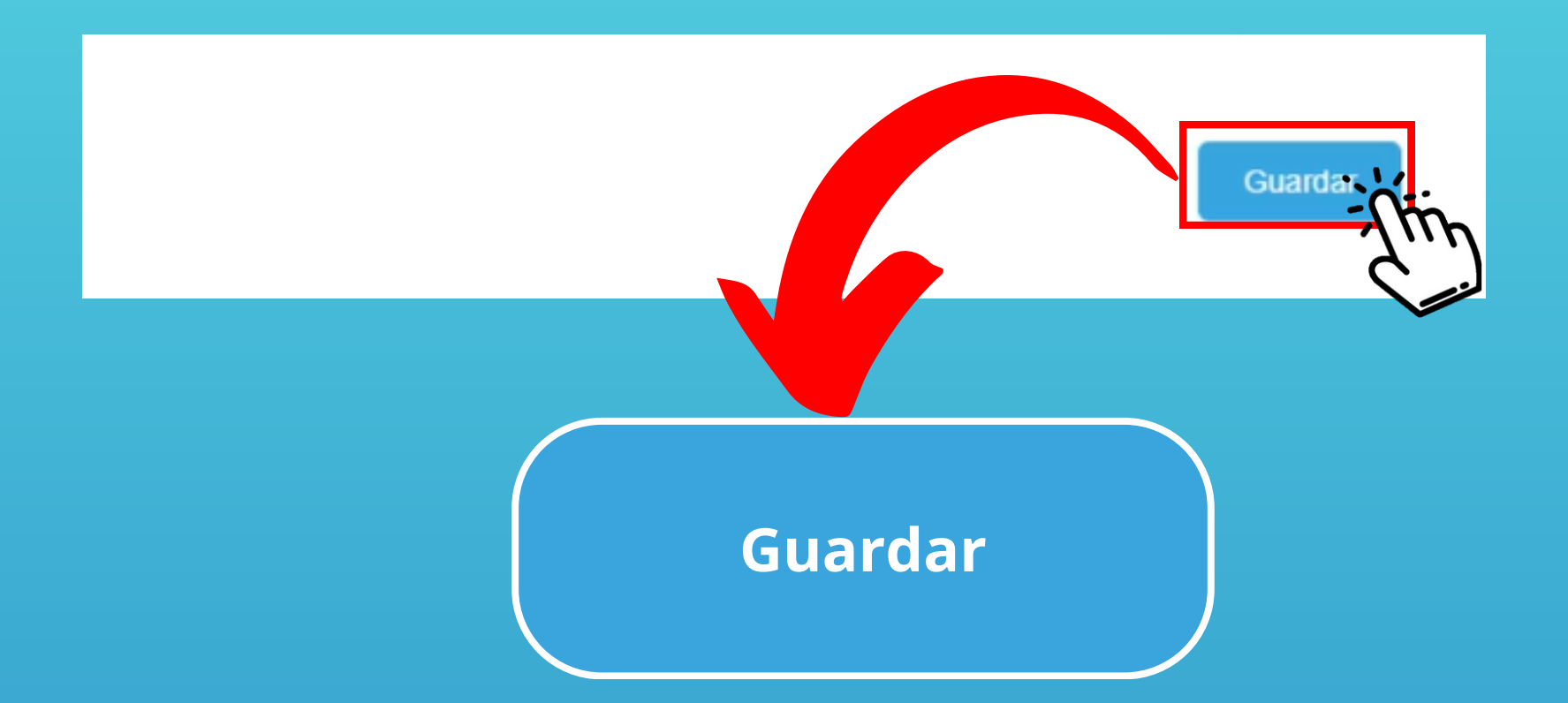

Con este paso se da por culminado el proceso de realizar una solicitud CDP.

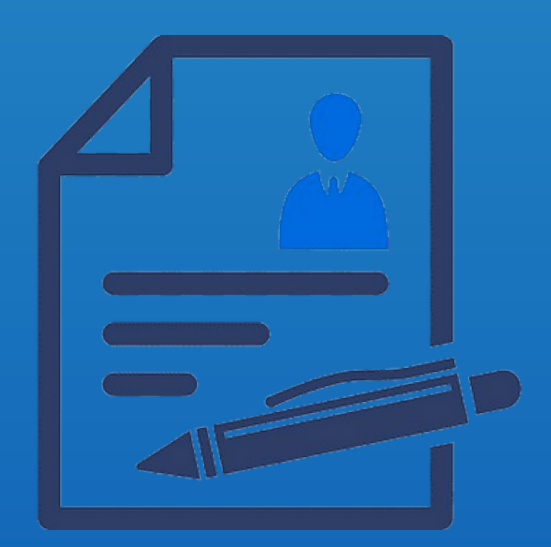

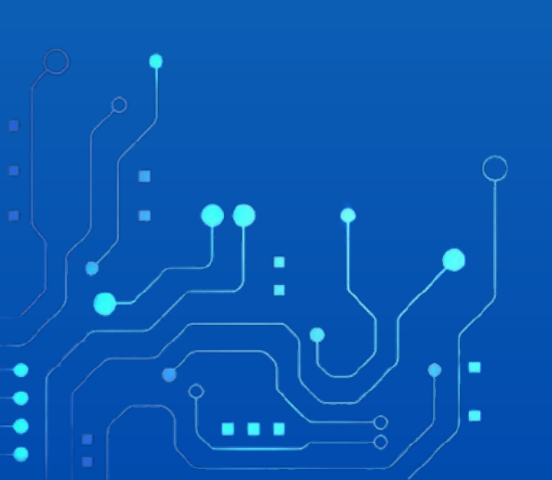